# Introducción a OpenStack Horizon

Proyecto de Innovación

Implantación y puesta a punto de la infraestructura de un cloud computing privado para el despliegue de servicios en la nube

Cofinanciado por:

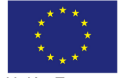

Unión Europea Fondo Social Europeo "El FSE invierte en tu futuro"

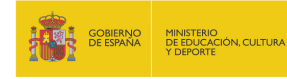

IES Gonzalo Nazareno

Dos Hermanas (Sevilla)

IES Los Albares

IES La Campiña Arahal (Sevilla)

IES Ingeniero de la Cierva Murcia

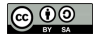

### Horizon

- Horizon es el panel de control web (dashboard) de OpenStack
- Es una aplicación web desarrollada en Django
- Implementa las funcionalidades básicas de los componentes principales de OpenStack: Nova, Glance, Swift, etc.
- Ideal para que usuarios noveles utilicen OpenStack
- Como todos los componentes de OpenStack está sometido a un fuerte desarrollo, por lo que cambia bastante con cada versión.
- Aquí utilizamos Horizon de OpenStack Essex (2012.1)

### Acceso a Horizon

- Acceso mediante usuario/contraseña
- Dos roles predefinidos: admin y member
- Un usuario con el rol member puede:
  - Crear instancias
  - Modificar el estado de sus instancias
  - Adquirir direcciones IP públicas
  - Asociar direcciones IP públicas a sus instancias
  - Crear y editar reglas de acceso a sus instancias mediante los Grupos de Seguridad
  - Crear pares de clave ssh y asociarlas a instancias

|          | openstack |      |
|----------|-----------|------|
| Log In   |           |      |
| Password |           |      |
|          |           | Sign |

### Conceptos previos

- Imagen Imagen de sistema preconfigurado que se utiliza como base para crear instancias. Dentro del cloud habrá diferentes imágenes para cada tipo de instacia que se quiera utilizar.
- Instancia Clon de una imagen que se crea a demanda del usuario en uno de los nodos del cloud.
- IP privada Dirección IP con la que se crean las instancias y que se utiliza para comunicación interna.
- IP flotante Dirección IP pública que puede asociarse a diferentes instancias con el fin de acceder a ellas desde fuera.
- Grupo de seguridad Reglas de cortafuegos (iptables) que controlan el acceso a las instancias mediante la dirección IP flotante. Par de claves ssh Utilizadas para acceder por ssh a las instancias desde fuera del cloud.

# Acceso inicial

| ۲                           | Instance Overview - Oper             | Stack Dashboard       | - Iceweasel        |                   |                          |
|-----------------------------|--------------------------------------|-----------------------|--------------------|-------------------|--------------------------|
| Ele Edit ⊻iew History Delic | ious Bookmarks Jools Help            | )                     |                    |                   |                          |
| Instance Overview - Open    | Φ                                    |                       |                    |                   |                          |
| 💠 🔶 📷 🔝 🔒 🔞 jup             | iter/nova/                           |                       | ି <b>~ 0</b>       | W v Wikip         | edia (en)  📓 😭 🤻 🗸       |
|                             | Overview                             |                       | Logg               | ed in as: alberto | molina Settings Sign Out |
| openstack                   | Select a month to query it           | s usage:              |                    |                   |                          |
| DASHBOARD                   | octubre 💌                            | 2012                  | - Sut              | mit               |                          |
|                             | Active Instances: - Active Memory: - | This Month's VCPU-Hou | irs: 29.25 This Mo | onth's GB-Hour    | s: 0.00                  |
| Project                     | Usage Summary                        |                       |                    |                   | Download CSV Summary     |
| proy-alberto.molina         | Instance Name                        | VCPUs                 | Disk               | BAM               | Uptime                   |
| Manager Company             |                                      | No items              | to display.        |                   |                          |
| Manage Compute              | Displaying 0 liens                   |                       |                    |                   |                          |
| Overview                    |                                      |                       |                    |                   |                          |
| Instances & Volumes         |                                      |                       |                    |                   |                          |
| Images & Snapshots          |                                      |                       |                    |                   |                          |
| Access & Security           |                                      |                       |                    |                   |                          |
|                             |                                      |                       |                    |                   |                          |
|                             |                                      |                       |                    |                   |                          |
|                             |                                      |                       |                    |                   |                          |
|                             |                                      |                       |                    |                   |                          |
|                             |                                      |                       |                    |                   |                          |
|                             |                                      |                       |                    |                   |                          |

- Un usuario puede pertenecer a diferentes proyectos
- Sencillo menú que muestra las acciones a realizar

# Grupo de Seguridad (I)

- Es posible definir diferentes grupos de seguridad (conjunto de reglas de cortafuegos) para aplicar a las instancias de cada proyecto.
- Accedemos al menú Access & Security y editamos las reglas del grupo default de la sección Security Groups

| Edit Security           | Group Ru  | les       |                |         | ×                                    |
|-------------------------|-----------|-----------|----------------|---------|--------------------------------------|
| Security Gr             | oup Rule  | s         |                |         |                                      |
| IP Protoco              |           | From Port | To Port        | Source  | Actions                              |
|                         |           | No items  | to display.    |         |                                      |
| Displaying O items      |           |           |                |         |                                      |
|                         |           |           |                |         |                                      |
|                         |           |           |                |         |                                      |
|                         |           |           |                |         |                                      |
| Add Rule                |           |           |                |         |                                      |
| Add Rule                | From Port | To Port   | Sourc          | Group   | CIDR                                 |
| Add Rule<br>IP Protocol | From Port | To Port   | Sourc          | e Group | CIDR<br>0.0.0.0/0                    |
| Add Rule                | From Port | To Port   | Sourc<br>Ci DF | e Group | CIDR<br>0.0.0.0/0                    |
| Add Rule                | From Port | To Port   | Sourc          | e Group | CIDR<br>0.0.0.0/0<br>Cancel Add Rule |

# Grupo de Seguridad (II)

Edit Security Group Bules

- Inicialmente permitimos conexiones a las instancias de este grupo mediante ssh (22/tcp)
- Permitimos el protocolo ICMP completo para peticiones realizadas desde el exterior a estas instancias.

| Sec                 | urity Gro                    | up Rules  |         |                  | Eliminar Rules                  |
|---------------------|------------------------------|-----------|---------|------------------|---------------------------------|
|                     | IP Protocol                  | From Port | To Port | Source           | Actions                         |
|                     | TCP                          | 22        | 22      | 0.0.0.0/0 (CIDR) | Elminar Rulo                    |
|                     | ICMP                         | 4         | 255     | 0.0.0.0/0 (CIDR) | Elminar Rulo                    |
|                     |                              |           |         |                  |                                 |
| D is pla            | ying 2 liems                 |           |         |                  |                                 |
| Displa              | ying 2 terms                 |           |         |                  |                                 |
| Add<br>P Pro        | ying 2 tems<br>Rule<br>tocol | From Port | To Port | Source Group     | CIDR                            |
| Add<br>P Pro<br>TCP | ying 2 tems Rule locol       | From Port | To Port | Source Group     | <b>CIDR</b><br><b>.</b> 0.0.0/0 |

### Pares de clave ssh

- Inicialmente no sabemos el usuario/contraseña para acceder a la instancia (por seguridad no deberían tener contraseña definida porque sería igual para todas las instancias del cloud)
- Se utilizan pares de claves pública/privada RSA para acceder por ssh sin contraseña.
- Cuando se lanza la instancia se puede inyectar la clave pública RSA que se elija ⇒ Sólo el usuario que tenga la clave privada RSA podrá acceder.
- En la sección Keypairs de Access & Security podemos crear un par de claves RSA. La clave pública se quedará almacenada y se nos descargará la privada.
- Hay que proteger adecuadamente la clave privada:
  - \$ mv ~/Descargas/clave-prueba.pem ~/.ssh
  - \$ chmod 400 ~/.ssh/clave-prueba.pem

# Lanzar instancias (I)

| Ele Edit View History Dejk              | Ima<br>tious | ges & Snapshots - Opens<br>Bookmarks Ibols Help | itack D | ashboai | rd - Icev | veasel                        |                          |
|-----------------------------------------|--------------|-------------------------------------------------|---------|---------|-----------|-------------------------------|--------------------------|
| 🔶 🔶 🔡 📓 🛞 iup                           | iter/no      | va/images_and_snapshots                         |         |         |           | े <b>~ O</b> ] <b>W~</b> Wiki | pedia (en) 📓 😭 🤻 🗸       |
|                                         | lma          | ages & Snapshots                                | 5       |         |           | Logged in as: alberto.        | molina Settings Sign Out |
| openstack                               | Ima          | ages                                            |         |         |           |                               | Elminar Images           |
|                                         |              | Image Name                                      | Туре    | Status  | Public    | Container Format              | Actions                  |
| Project                                 |              | OVF                                             | Image   | Active  | SI        | OVF                           | Launch                   |
| project<br>proy-alberto.molina          |              | Windows 7 Profesional 64bits                    | Image   | Active  | SI        | OVF                           | Launch                   |
| Manage Compute                          |              | Windows 2008 Server R2                          | Image   | Active  | SI        | OVF                           | Launch                   |
| Overview                                | 0            | Ubuntu Desktop 12.04 Server                     | Image   | Active  | SI        | OVF                           | Launch                   |
| Instances & Volumes                     |              | Windows XP                                      | Image   | Active  | SI        | OVF                           | Laurch                   |
| Images & Snapshots<br>Access & Security |              | Ubuntu Desktop 12.04                            | Image   | Active  | SI        | OVF                           | Launch                   |
|                                         |              | Debian-qc ow2                                   | Image   | Active  | SI        | BARE                          | Launch                   |
|                                         | 0            | Debian-kvm                                      | Image   | Active  | SI        | OVF                           | Launch                   |
|                                         | Displa       | ying 8 terms                                    |         |         |           |                               |                          |
|                                         | Ins          | tance Snapshots                                 |         |         |           |                               | -                        |

- Menú Images & Snapshots
- Seleccionamos la imagen adecuada y pulsamos sobre Launch

# Lanzar instancias (II)

#### Launch Instances

| Specify the details for laun<br>chart below shows the resi<br>in relation to the project's or<br><b>Project Quotas</b> | ching an instance. The<br>ources used by this project<br>juotas. |
|----------------------------------------------------------------------------------------------------|------------------------------------------------------------------|
| chart below shows the resi<br>in relation to the project's of<br>Project Quotas                                        | ources used by this project<br>quotas.                           |
| Project Quotas                                                                                                    |                                                                  |
|                                                                                                    |                                                                  |
| Instance Count (0)                                                                                                    | 10 Available                                                     |
| VCPUs (0)                                                                                                    | 10 Available                                                     |
| Disk (0 GB)                                                                                                    | 1000 GB Available                                                |
| Memory (0 MB)                                                                                                    | 65000 MB Available                                               |
|                                                                                                    | VCPUs (0)<br>Disk (0 GB)<br>Memory (0 MB)                        |

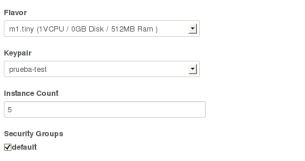

Cancel Launch Instance

### Seleccionamos:

- Nombre de la instancia
- Sabor (flavor)
- Par de claves ssh
- Grupo de seguridad
- Número de instancias iguales

# Lanzar instancias (III)

• Se van levantando las instancias en los nodos del cloud:

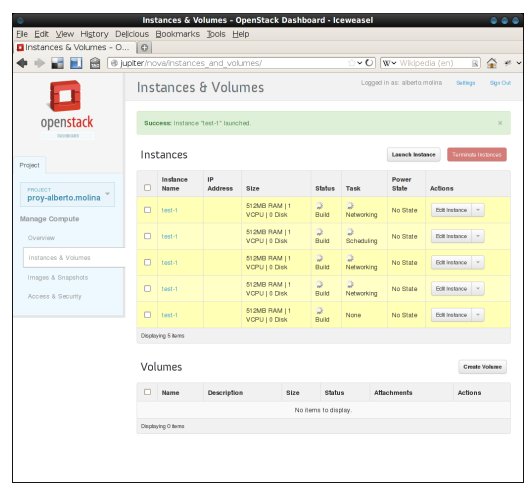

# Lanzar instancias (IV)

• Finalmente termina el lanzamiento y las instancias son ya operativas:

|                                                            | Inst      | tances & V       | olumes - Op        | enStack Dashboar           | d - Icewea  | sel    |                  |                            |
|------------------------------------------------------------|-----------|------------------|--------------------|----------------------------|-------------|--------|------------------|----------------------------|
| <u>E</u> lle <u>E</u> dit <u>V</u> iew Hi <u>s</u> tory De | icious I  | Bookmarks        | jools <u>H</u> elp |                            |             |        |                  |                            |
| Instances & Volumes - O.                                   | . 0       |                  |                    |                            |             |        |                  |                            |
| 💠 🔶 📷 🛃 😥 📀                                                | upiter/no | va/instance      | es_and_volum       |                            |             | -0     | <b>W</b> ∽ Wikip | edia (en)  📓 😭 🥐           |
| 6                                                          | Inst      | tances           | & Volum            | ies                        |             | Logged | in as: alberto   | amolina Setings Sigs Out   |
| openstack                                                  | Suc       | cess: Instance   | "test-1" launcher  | d.                         |             |        |                  | ×                          |
| Project                                                    | Inst      | tances           |                    |                            |             |        | Launch Ind       | stance Terminote Instances |
| Provect                                                    |           | Instance<br>Name | IP<br>Address      | Size                       | Status      | Task   | Power<br>State   | Actions                    |
| Manage Compute                                             |           | test-1           | 10.0.4.5           | 512MB RAM   1 VCPU<br>Disk | 0 Active    | None   | Burning          | Edit Instance *            |
| Overview                                                   |           | test-1           | 10.0.4.9           | 512MB RAM   1 VCPU<br>Disk | 0 Active    | None   | Burning          | Edit Instance -            |
| Instances & Volumes                                        | •         | test-1           | 10.0.4.3           | 512MB RAM   1 VOPU<br>Disk | 0 Active    | None   | Running          | Edit instance v            |
| Images & Snapshots<br>Access & Security                    | 0         | test-1           | 10.0.4.7           | 512MB RAM   1 VCPU<br>Disk | 0 Active    | None   | Burning          | Edit Instance v            |
|                                                            |           | test-1           | 10.0.4.8           | 512MB RAM   1 VCPU<br>Disk | 0 Active    | None   | Running          | Ecil Instance *            |
|                                                            | Display   | ying 5 itoms     |                    |                            |             |        |                  |                            |
|                                                            | Vol       | umes             |                    |                            |             |        |                  | Create Volume              |
|                                                            |           | Name             | Description        | Size                       | Status      | Att    | lachments        | Actions                    |
|                                                            |           |                  |                    | No items                   | to display. |        |                  |                            |
|                                                            | Display   | ying O Berns     |                    |                            |             |        |                  |                            |

### Asociación de IP flotante

- Las direcciones IP asignadas se denominan privadas porque son sólo para comunicación interna (en el ejemplo las 10.0.4.X)
- Para poder acceder a un equipo del cloud desde fuera es necesario asociarle una dirección IP flotante (en el ejemplo las 172.22.122.X)
- En Access & Security vamos a la sección Floating IPs y asignamos una IP al proyecto.
- Seleccionamos la dirección IP flotante y la asociamos a una de las instancias lanzadas
- Repetimos el proceso con el resto de instancias

| Floating IP Description:<br>172 22 122 7 Associate a floating ip with an instance.<br>Instance<br>[Getect an instance ] | Associate Floating IP                                         | ×                                                         |
|----------------------------------------------------------------------------------------------------|---------------------------------------------------------------|-----------------------------------------------------------|
|                                                                                                    | Floating IP<br>172 22 122.7<br>Instance<br>Select an instance | Description:<br>Associate a floating ip with an instance. |
| Cancel Adsociate IP                                                                                                    |                                                               | Cancel Associate IP                                       |

### Acceso a la instancia (I)

 Comprobamos la conectividad con la instancia a través de la IP flotante asociada:

| None                                                                                    |       |
|-----------------------------------------------------------------------------------------|-------|
| None 61x17                                                                              |       |
| mut% ping -c 3 172.22.122.7                                                             | ^     |
| PING 172.22.122.7 (172.22.122.7) 56(84) bytes of data.                                  |       |
| 64 bytes from 172.22.122.7: icmp_req=1 ttl=62 time=66.2                                 | ms    |
| 64 bytes from 172.22.122.7: icmp req=2 ttl=62 time=65.1                                 | ms    |
| 64 bytes from 172.22.122.7: icmp_req=3 ttl=62 time=65.2                                 | ms    |
| 172.22.122.7 ping statistics<br>3 packets transmitted, 3 received, 0% packet loss, time | 2002m |
| rtt min/avg/max/mdev = 65.184/65.552/66.218/0.515 ms<br>mut% ▋                          |       |

# Acceso a la instancia (II)

 Finalmente accedemos a la instancia por ssh utilizando la clave RSA privada:

/bin/zsh 82x16 /bin/zsh 82x16 mut% ssh -i ~/.ssh/prueba-test.pem root(3172.22.122.7) The authenticity of host '172.22.122.7 (172.22.122.7)' can't be established. RSA key fingerprint is 95:00:0aie7:6bi:e6:68:b4:a4:83:94:73:76:64:cf:3d. Are you sure you want to continue connecting (yes/no)? yes Warning: Permanently added '172.22.122.7' (RSA) to the list of known hosts. Linux debtan 2.6.32-5-amd64 #1 SMP Sun May 6 04:00:17 UTC 2012 x86\_64 The programs included with the Debian GNU/Linux system are free software; the exact distribution terms for each program are described in the individual files in /usr/share/doc/\*/copyright. Debian GNU/Linux comes with ABSOLUTELY NO WARRANTY, to the extent permitted by applicable law. Last login: Wed Oct 10 00:18:00 2012 from 172.19.0.6 root@debian:~#

### Acciones sobre las instancias

Terminar Terminate: Se apaga la instancia y se borra la imagen de disco creada en el nodo de computación. Esta acción no es reversible y se pierden todos los datos que hubiera. Pausar Pause: Se "congela" la instancia y se guarda la información de estado en RAM. La instancia no es accesible hasta que se *des-pause* (*unpause*). Suspender Suspend: Se para la instancia y se almacena la información de estado en el disco del nodo de computación, liberando la memoria RAM que estuviera utilizando. Cuando se desee, se reanuda (resume) la instancia y vuelve a estar disponible.

Instantánea Snapshot: Se hace una instantánea de la instancia y se almacena para utilizar como imagen de base para lanzar otra instancia. La instantánea se puede hacer pública para ponerla a disposición del resto de usuarios.